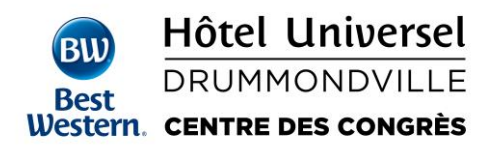

## PROCÉDURE POUR EFFECTUER UNE RÉSERVATION EN LIGNE

Étape 1 : Cliquez sur le lien de votre évènement qui vous a été transféré par votre organisateur.

| É <b>tape 2</b> : Sélectionnez « EDIT » dans le coin supérieur droit de l'écran. |                                         |                                                |                               |                                   |                                 |                                         |               |                    |              |  |
|----------------------------------------------------------------------------------|-----------------------------------------|------------------------------------------------|-------------------------------|-----------------------------------|---------------------------------|-----------------------------------------|---------------|--------------------|--------------|--|
| BW Best Western                                                                  | . BEST WESTERN                          | REWARDS                                        | OFFERS                        | CUSTOMER SERVICE                  | BRANDS                          | CHECK RESERV                            | ATIONS        | ENGL               | ISH 🗸 LOG-IN |  |
| Drummondville, QC V<br>Canada<br>DESTINATION                                     | Ved 27-Apr 3<br>2022 NIGHTS<br>CHECK-IN | Sat 30-Apr<br>2022<br>CHECK-OUT                | Best<br>Rate<br>RATES         | 1 Adult<br>0 Children<br>ROOM 1   |                                 |                                         |               |                    | EDIT 🛇       |  |
|                                                                                  |                                         | Cho                                            | ose Hotel                     | Hotel                             | 3<br>Select Ro                  | iom P.                                  | 4<br>ay       |                    |              |  |
| Because We Care <sup>SM</sup>                                                    |                                         | Industry<br><u>Standarc</u>                    | -Leading<br><u>ls</u>         | <u>Cleaning</u>                   | <u>Modified E</u><br>Selections | <u>Breakfast</u> Serv<br>(varies by hot | vice &<br>el) | Low Rate Guarantee |              |  |
| BW<br>Best<br>Western                                                            | +<br><u> </u>                           | Hotel Rooms<br><b>Best We</b> s<br>Drummondvil | <b>stern H</b><br>lle, Quebec | <b>lotel Universe</b><br>, Canada | l Drumn                         | nondville                               |               |                    |              |  |

**Étape 3** : En premier lieu, vous devez sélectionnez les dates du séjour. Important d'inscrire également le nombre de personnes dans la chambre. Ensuite, cliquez sur « UPDATE » pour confirmer votre demande.

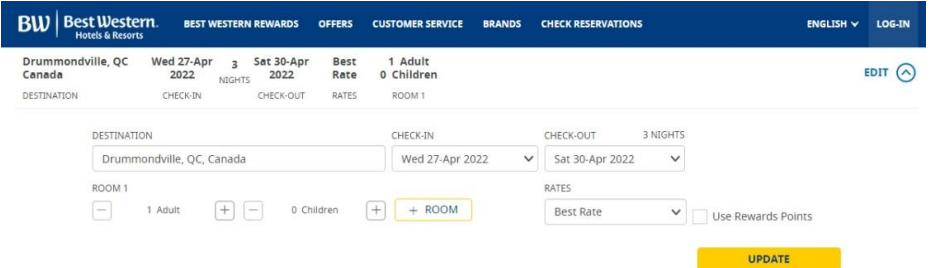

Étape 4 : Veuillez choisir le type de chambre qui vous convient selon l'offre établie pour l'évènement et cliquez sur « SELECT ».

| Average of the second second s | coccupancy: 4<br>dryer<br>fee Maker<br>-Smoking | Refrigerator<br>Iron And Ironi<br>High Speed In | ng Board<br>ternet Access |
|----------------------------------------------------------------------------------------------------|-------------------------------------------------|-------------------------------------------------|---------------------------|
| Save now with our lowest rates.<br>Enter your email address to unlock the savings.                                                                                                    | Enter your email add                            | dress                                           | SAVE NOW                  |
| Cancel before 04:00 PM hotel time on Wed 06-Apr 2022 to avoi                                                                                                    | d a charge                                      |                                                 | CAD SELEC                 |

\*Assurez-vous que le nom de votre groupe est inscrit ici.

Best Western Hôtel Universel Drummondville 915, rue Hains Drummondville, Qc, J2C 3A1 1 800 711-6047 www.universel.com

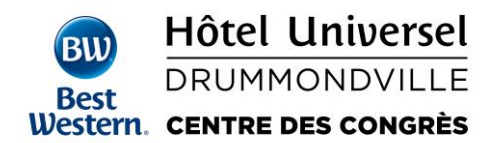

Étape 5 : Complétez les informations nécessaires pour finaliser votre réservation.

## Your Reservation Summary

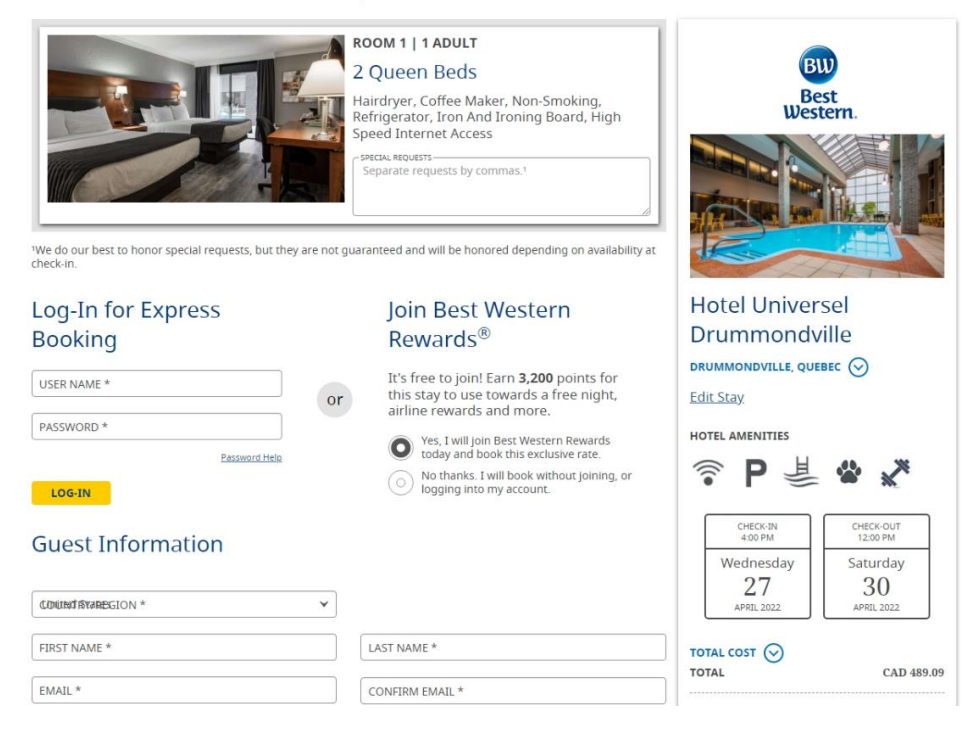

Étape 6 : Assurez-vous de cocher la case « l agree... » et sélectionnez « MAKE RESERVATION » pour compléter le tout.

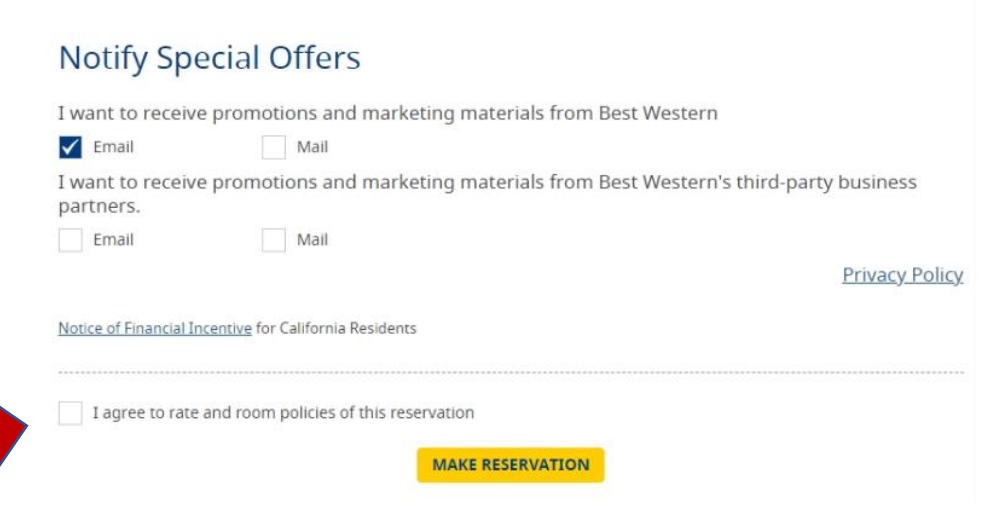

\*Par ce lien, vous pouvez facilement vérifier votre réservation, la confirmer et même l'annuler ! Merci de noter que nous sommes également à la disposition de ceux préférant nous appeler !

> Best Western Hôtel Universel Drummondville 915, rue Hains Drummondville, Qc, J2C 3A1 1 800 711-6047 www.universel.com